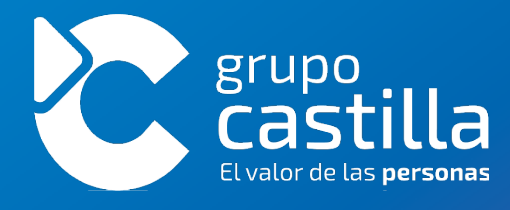

# Manual del Portal Clientes

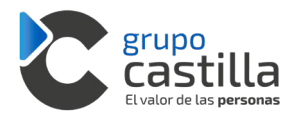

## Contenido

| 1. ¿Cć | mo acceder al Portal Clientes?         | 2  |
|--------|----------------------------------------|----|
| 1.1.   | ¿Quieres ver un tutorial?              | 2  |
| 1.2.   | ¿Tienes cuenta creada?                 | 2  |
| 1.3.   | ¿Accedes por primera vez?              | 2  |
| 2. ¿Qu | ué puedes hacer en el Portal Clientes? | 7  |
| 2.1.   | Mi cuenta                              | 7  |
| 2.2.   | Consultas                              | 9  |
| 2.3.   | Licencias                              | 11 |
| 2.4.   | Más información                        | 12 |

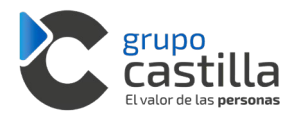

## 1. ¿Cómo acceder al Portal Clientes?

Para acceder al Portal Clientes dirígete a: <u>https://portalclientes.grupocastilla.es/</u>.

## 1.1. ¿Quieres ver un tutorial?

Si quieres conocer las principales características del Portal y conocer todo lo que puedes hacer en él, <u>pincha en este enlace</u>.

## 1.2. ¿Tienes cuenta creada?

Debes hacer el login con tu usuario y contraseña.

## 1.3. ¿Accedes por primera vez?

La primera vez que accedas, debes clicar en el apartado "¿Has olvidado la contraseña?"

|          | Fulla                       | entes     |  |
|----------|-----------------------------|-----------|--|
| Usuario: |                             |           |  |
| Correo   | ectrónico                   |           |  |
| Contrase | ña:                         |           |  |
|          |                             |           |  |
|          |                             |           |  |
|          | Entrar                      |           |  |
|          | ¿ <u>Has olvidado la co</u> | ntraseña? |  |
|          | ¿No estás regist            | trado?    |  |
|          |                             |           |  |

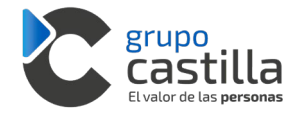

Aparecerá una pantalla en la que se solicitará el NIF de tu empresa, así como la cuenta de correo electrónico con la que vas a registrarte.

| 3 |
|---|
|   |
|   |

Una vez rellenados los campos, clicar en "Recuperar contraseña".

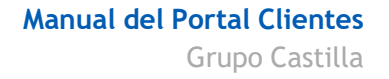

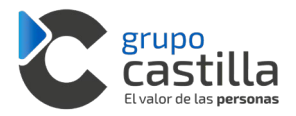

• Si el NIF es incorrecto o la cuenta de mail no está registrada en la base de datos de Grupo Castilla, nos mostrará el siguiente mensaje.

| Pecuperación de                                            |
|------------------------------------------------------------|
| Recuperación de                                            |
| contraseña                                                 |
| mpresa:                                                    |
| 48000001                                                   |
| orreo electrónico:                                         |
| uan.andrea@gmail.com.es                                    |
| Recuperar contraseña                                       |
| Conexión remota 🖵                                          |
| Los datos no coinciden con los registrados. Si has olvidad |

• Si los campos NIF y mail son correctos y están registrados en la base de datos de Grupo Castilla, mostrará la siguiente pantalla donde se solicita un código de registro que recibirás en la cuenta de correo electrónico que has introducido previamente.

| Verificación de código                                                          |
|---------------------------------------------------------------------------------|
| Introduce el código que has recibido en el correo para<br>cambiar la contraseña |
| Código                                                                          |
|                                                                                 |
| Verificar código                                                                |

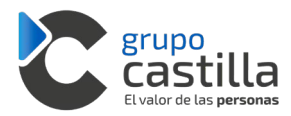

Recibirás un correo electrónico como este:

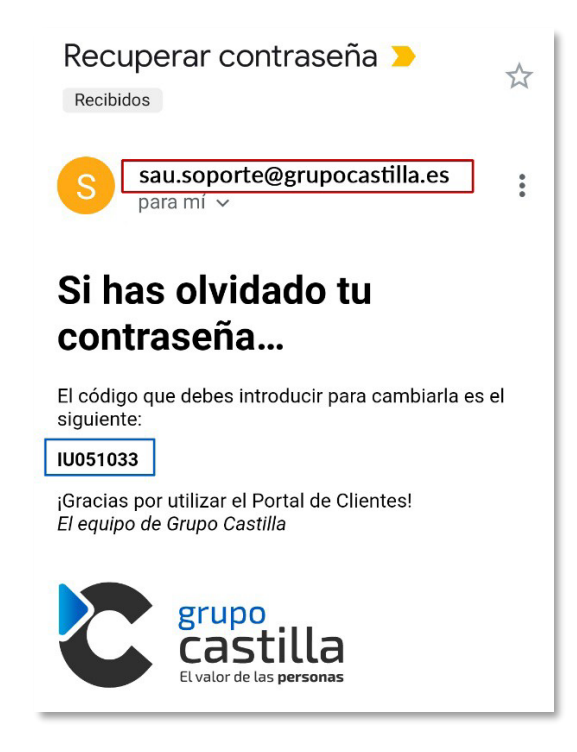

Por último, una vez comprobado que el código introducido es correcto, se solicitará que especifiques una contraseña para poder acceder al Portal Clientes:

| Restablecer           |
|-----------------------|
| contraseña            |
|                       |
| Nueva contraseña:     |
| Nueva contraseña      |
| Confirmar contraseña: |
| Confirmar contraseña  |
|                       |
| 0 m kino m m m ž      |
| Campiar contrasena    |
|                       |
|                       |
|                       |
|                       |

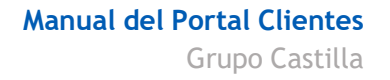

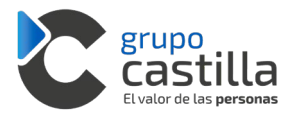

Realizados los pasos anteriores, solo quedará introducir el correo electrónico y la contraseña para poder acceder.

| Usuario: | 1. C. 200             |                 |   |  |
|----------|-----------------------|-----------------|---|--|
| Correo   | electronico           |                 |   |  |
| Contrase | ña:                   |                 |   |  |
|          |                       |                 |   |  |
|          |                       |                 |   |  |
|          | Er                    | ntrar           |   |  |
|          | ¿ <u>Has olvidade</u> | o la contraseña | 2 |  |
|          | ¿No estás             | registrado?     |   |  |
|          |                       |                 |   |  |

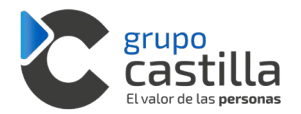

## 2. ¿Qué puedes hacer en el Portal Clientes?

El Portal Clientes es una herramienta que Grupo Castilla pone a tu disposición para que puedas acceder a información de interés, realizar consultas a nuestros especialistas, introducir incidencias o peticiones incluso acceder a documentación funcional de nuestras soluciones. A continuación, te explicamos cómo sacarle el máximo partido a la herramienta.

En la pantalla de inicio encontrarás información destacada como promociones, grabaciones de webinars, artículos sobre tendencias, etc. Podrás acceder al contenido haciendo clic en la información que te interese.

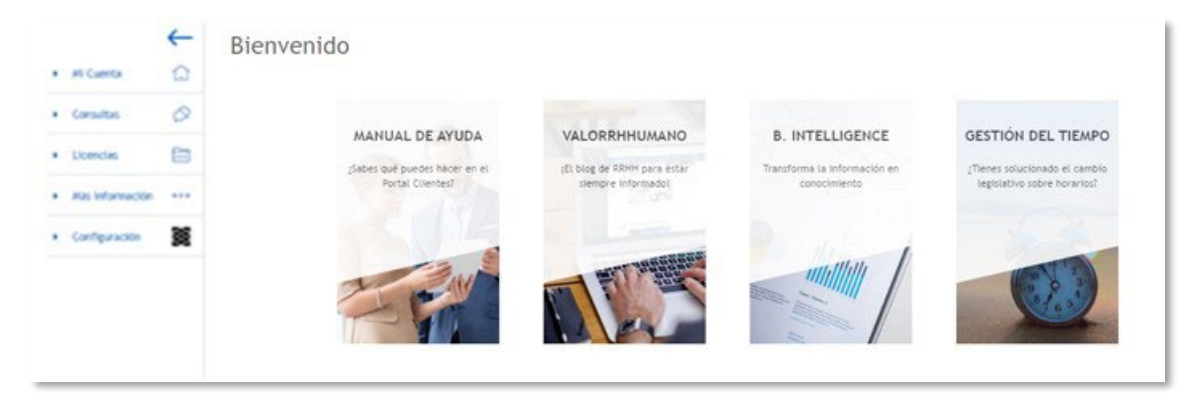

## 2.1. Mi cuenta

En el espacio "Mi cuenta" encontrarás los siguientes apartados:

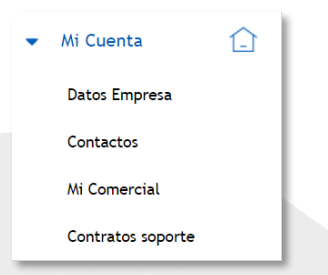

- 1. En los "Datos Empresa", podrás comprobar la información general de tu compañía. Comprueba que los datos sean correctos y si detectas algún dato a modificar, envía un correo electrónico a <u>facturacion@grupocastilla.es</u> indicando los cambios a realizar.
- 2. En el apartado "*Contactos*", podrás consultar los miembros de tu organización registrados en las bases de datos de Grupo Castilla y cuáles pueden acceder al Servicio de Atención a Usuarios (SAU). Por este motivo, es necesario que los datos estén siempre actualizados.

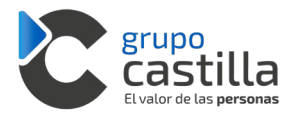

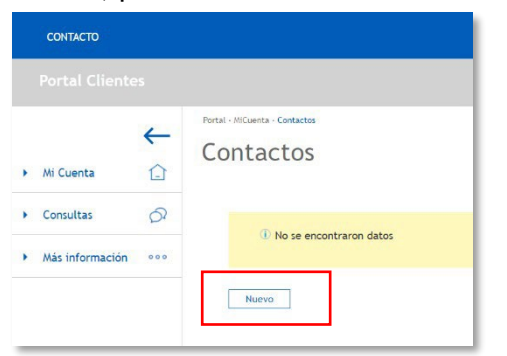

Además, podrás crear nuevos contactos haciendo clic en "nuevo".

A continuación, aparecerá el siguiente formulario, en el que hay que introducir los datos del nuevo contacto.

| Selecciona un tratamie | ento                                              | <ul> <li>Selecciona un tipo de usuario</li> </ul>         | ٠  |
|------------------------|---------------------------------------------------|-----------------------------------------------------------|----|
| Nombre                 |                                                   | Apellidos                                                 |    |
| Cargo en la empresa    |                                                   | Selecciona un cargo                                       |    |
| Teléfono de contacto   |                                                   | Correo de contacto                                        |    |
| Población              |                                                   | Selecciona un departamento                                | ٣  |
| Contraseña             |                                                   | Confirmar contraseña                                      |    |
| Informático            | No                                                | Comunicar No<br>versiones                                 |    |
|                        | ¿Deseas recibir informaciór                       | de Grupo Castilla por correo electrónico?                 |    |
|                        | Declaro haber leído y acep<br>Protocción do Dator | ado las condiciones detalladas en el enlace de <u>Ley</u> | de |

Si quieres que este nuevo contacto pueda utilizar el Servicio de Atención a Usuarios (SAU) selecciona "*usuario SAU*" en el desplegable "*selecciona un tipo de usuario*".

- 3. En el apartado "*Mi Comercial*" puedes consultar quién es tu persona de referencia en Grupo Castilla (tu Gerente de Cuentas), junto con sus datos de contacto.
- 4. Por último, en el apartado *"Contratos Soporte"* podrás consultar la relación de todos tus contratos de soporte (activos, caducados y agotados). Así como, conocer el detalle de las llamadas vinculadas a cada contrato, la vigencia, el saldo contratado y el saldo disponible clicando en el contrato de interés.

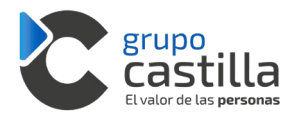

## 2.2. Consultas

En el espacio consultas podrás realizar las siguientes acciones:

| • | Consultas              | 67 |
|---|------------------------|----|
|   | Nueva Consulta         |    |
|   | Consultas Abiertas     |    |
|   | Historial de consultas |    |

Este espacio será tu vía de comunicación con tu consultor SAU, para resolver cualquier tipo de consulta relacionada con tu programa.

1. Para crear una nueva consulta, tendrás que clicar en la pestaña "*Nueva consulta*" y aparecerá la siguiente pantalla, con los campos a rellenar.

| CONSULTA SOPORTE EJEMPLO PORTALCLIENTES |        |         |  |
|-----------------------------------------|--------|---------|--|
| Epsilon .NET                            | Ŧ      |         |  |
| Normal                                  | * (j)  |         |  |
| USUARIO PORTALCLIENTES                  | v      |         |  |
| CONSULTA SOPORTE EJEMPLO PORTALCLIENTES |        |         |  |
|                                         |        |         |  |
|                                         |        |         |  |
|                                         |        |         |  |
| lombre                                  | Tamaño | Formato |  |
|                                         |        |         |  |

Una vez creada, aparecerá la siguiente pantalla de confirmación y tu consulta se asignará a uno de nuestros consultores, quién se encargará de resolverla lo antes posible.

| To consultas Abiertas  To consulta ha sido enviada con évito.  Producto  N. Consulta  Producto  Titulo  Su0.3877x3 Environ.JET  CONSULS SUPORTIE ELIBRICO PORTIALCUBITES                  | Usuario                | F. Creación + |
|----------------------------------------------------------------------------------------------------|------------------------|---------------|
| Yu consulta ha sido envlada con édota.     Profueto envlada contecto contigo.      N.Consulta     Yrodueto Titulo      Suu 357%3 Earlion JET Consulta SoloTITE Elisifico PostBLCLIB/TES   | Usuario                | F. Creación + |
|                                                                                                    | Usuario                | F. Creación + |
| Protecto res pondremos en contacto contigo.           R. Consulta         Producto         Titulo           Sub 3677b3         Epolion. XET         CONSULTA SOTOTEE EDINO. PORTALCUDITES | Usuario                | F. Creación + |
| N. Connulta         Producto         Titulo           Sub 3877b3         Ecolion .NET         CONSULTA SUPORTE ELDING PORTALCUDITES                                                       | Usuario                | F. Creación 👻 |
| N. Consulta         Producto         Titulo           SkU-387551         Epolion .NET         COIISULTA SOPORTE ELIBINO PORTULCIUBITES                                                    | Usuario                | F. Creación + |
| SAU-387763 Epollon .NET CONSULTA SOPORTE EJEMPLO PORTALCUENTES                                                                                                    |                        |               |
|                                                                                                    | USUARIO PORTALCLIENTES | 24/10/2019    |
|                                                                                                    |                        |               |
|                                                                                                    |                        |               |
|                                                                                                    |                        |               |

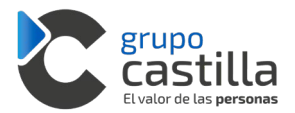

Además, recibirás un correo de confirmación del registro de tu nueva consulta.

| Le comunicamos que se ha registrado correctamente su consult<br>El número de su consulta es: SAU-387763. | a con titulo "CONSULTA SOPORTE EJEMPLO PORTALCLIENTES |
|----------------------------------------------------------------------------------------------------|-------------------------------------------------------|
|                                                                                                    |                                                       |
| Detalles de la consulta                                                                                  |                                                       |
| Número: SAU-387763                                                                                       |                                                       |
| Contacto: USUARIO PORTALCLIENTES                                                                         |                                                       |
| Tipo: Soporte                                                                                            |                                                       |
| Producto: Epsilon .NET                                                                                   |                                                       |
| Atentamente,                                                                                             |                                                       |

Al finalizar tu consulta, el sistema enviará un nuevo correo al contacto asociado a la misma, indicando la solución propuesta, el detalle y el consumo.

| La comparisante que la la complia en consulta edenara SAU 197761                                                                           |                                                                           |
|----------------------------------------------------------------------------------------------------|---------------------------------------------------------------------------|
| Le communention que se na renormo su communa mamero scar-stat (45).                                                                        |                                                                           |
| Descripción del problema                                                                                                    |                                                                           |
| CONSULTA SOPORTE EJEMPLO PORTALCLIENTES                                                                                                    |                                                                           |
| [24/10/2019-9:44] Fichero 'ERROR ACCESO AE docx' añadido                                                                                   |                                                                           |
| Solución propuesta                                                                                                    |                                                                           |
| [Nombre consultor funcional, 24/10/2019 09:47] Revisión documentaci                                                                        | ón y llamada telefónica con el cliente para aclarar y revisar procedimies |
| se senva as separamento tecnico para que analicen el problema.                                                                             |                                                                           |
| [Nombre consuditor sistemas, 24/10/2019/09:51] Conexión remota. No<br>Se projan has 1/005 y as confirma que os un problema de una libercia | s informan que este problema lo tienen desde la ultima actualización.     |
| Se corrige y se pasa la actualización de nuevo. Se comprueba que ya pu                                                                     | eden acceder al AE.                                                       |
| Detalles de la consulta                                                                                                    |                                                                           |
| Numeros SAU 387763                                                                                                    |                                                                           |
| Contacto: USUARIO PORTALCLIENTES                                                                                                    |                                                                           |
| Tipe: Soporte                                                                                                    |                                                                           |
| Producto: Epsilon NET                                                                                                    |                                                                           |
| Consultor: Marc Vircarro                                                                                                    |                                                                           |
|                                                                                                    |                                                                           |
| Consumo del contrato                                                                                                    |                                                                           |
| Timere contexts for 6th                                                                                                    |                                                                           |
| Tiempo consumido: 0,7h (1,09%)                                                                                                    |                                                                           |
| Tiempo disponible: 63,3h (98,91%)                                                                                                    |                                                                           |

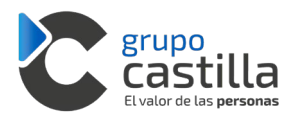

- 2. Podrás acceder a todas tus consultas SAU abiertas en la pestaña "Consultas abiertas".
- 3. Por último, en la pestaña "*Historial de consultas*", podrás encontrar todo el historial de consultas, incluidas las cerradas.

|            |               |                                                                                |         |             | 31 D Busca  | a palabras clave | 🗙 (i           |
|------------|---------------|--------------------------------------------------------------------------------|---------|-------------|-------------|------------------|----------------|
| N.Consulta | Tipo          | Título                                                                         | Usuario | F. Registro | F. Cierre + | Severidad        | Duración(Fact. |
| SAU        | Mantenimiento | LANZAMIENTO IT (COVID19) A SEGURIDAD SOCIAL                                    |         | 19/03/2020  | 24/03/2020  | Alta             | 5m             |
| SAU        | Soporte       | TRASPASAR PREDEFINIDO ACCIDENTE (COVID19) AL MODULO<br>DE GESTION DE AUSENCIAS |         | 19/03/2020  | 19/03/2020  | Alta             | 22m            |
| SAU-       | Soporte       | Ayuda Predefinido Anticipos                                                    |         | 19/03/2020  | 19/03/2020  | Normal           | 181m           |
| SAU-       | Mantenimiento | MODULO ERTE                                                                    |         | 17/03/2020  | 18/03/2020  | Alta             | 7m             |
| SAU-       | Soporte       | Ayuda embargos                                                                 |         | 13/03/2020  | 13/03/2020  | Normal           | 30m            |
| SAU-       | Soporte       | Complementos negativos marcados - descuento en nomina<br>y seguros sociales    |         | 21/02/2020  | 21/02/2020  | Alta             | 15m            |
| SAU-       | Soporte       | Complementos negativos marcados - descuento en nomina<br>y seguros sociales    |         | 20/02/2020  | 21/02/2020  | Alta             | 62m            |

## 2.3. Licencias

En el espacio "Licencias", encontrarás las siguientes opciones:

| • | Licencias            | ••• |
|---|----------------------|-----|
|   | Nueva Solicitud      |     |
|   | Solicitudes abiertas |     |
|   | Solicitudes cerradas |     |

En este espacio podrás solicitar nuevas licencias o solicitar modificaciones sobre las activas.

1. Para realizar una nueva solicitud accederás a la pestaña "*Nueva solicitud*". Una vez dentro, te aparecerá la siguiente pantalla, que tendrás que rellenar para poder enviar tu solicitud.

| Título                 |   |                        |   |
|------------------------|---|------------------------|---|
| Selecciona un producto | ٠ | Selecciona un contacto | , |
| Selecciona un motivo   | ٠ | Compartida             | , |
| Codigo de registro     |   | Terminal Server No     |   |
| Número de PCs          |   | Licencia ASP No        |   |

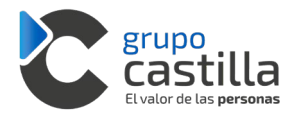

Cuando finalices tu solicitud aparecerá una pantalla de confirmación y recibirás un correo en la cuenta asociada a la solicitud.

- 2. Una vez creada tu solicitud la encontrarás en la pestaña "Solicitudes abiertas".
- 3. En el momento en que la solicitud haya sido finalizada por el consultor, recibirás un correo con la confirmación y la podrás encontrar, junto a todas tus solicitudes cerradas en la pestaña "Solicitudes cerradas".

Podrás recuperar la información de tu solicitud haciendo clic en la solicitud que te interese.

| TÍTULO<br>MODULO ERE |                  |  |
|----------------------|------------------|--|
| PRODUCTO             | CONTACTO         |  |
| Epsilon              |                  |  |
| MOTIVO               | TERMINAL SERVER  |  |
| Licencia nueva       | No               |  |
| CODIGO DE REGISTRO   | LICENCIA ASP     |  |
| 325353356            |                  |  |
| NÚMERO PCs           | TIPO INSTALACIÓN |  |
|                      | Compartida       |  |

## 2.4. Más información

En el espacio "Más información" podrás acceder a las siguientes pestañas:

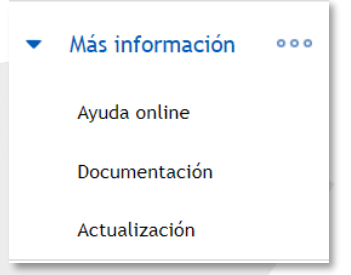

1. Desde la pestaña "Ayuda online" podrás acceder al gestor documental con información técnica y funcional de tu programa, que te permitirá sacar mayor provecho de la herramienta.

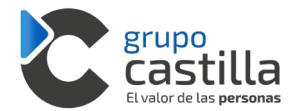

Al hacer clic en la pestaña "*Ayuda online*", te aparecerá la siguiente pantalla con acceso a la información más relevante, agrupada por temáticas.

| Consultas     Consultas     Consultas   | Mi Cuenta                            |                                                  | Q ¿Out estás buscando?                             |                                              |                                                              |
|----------------------------------------------------------------------------------------------------|--------------------------------------|--------------------------------------------------|----------------------------------------------------|----------------------------------------------|--------------------------------------------------------------|
| Licencius     MANUAL DE AYUDA     VALORRHHUMANO     B. INTELLIGENCE     GESTIÓN DEL T     Avide sentre     Avide sentre     Securitación     Securitación     Securitación     Securitación                                                                                                    | Consultas 🔗                          |                                                  |                                                    |                                              |                                                              |
| Mais información ***     Sabes qué puedes hacer en el      prote: Ciented     prote: Ciented     prote: | Ucencias 🛅                           | MANUAL DE AYUDA                                  | VALORRHHUMANO                                      | 8. INTELLIGENCE                              | GESTIÓN DEL TIEMPO                                           |
| In the second second seco                                                                                                    | Mais Información +++<br>Ayuda entine | jdabes qué puedes hacer en el<br>Porta: Coentes? | (El blog de Ribhr para entar<br>stempre informador | Transforma la información en<br>conocimiento | (Tieres solucionado el cambio<br>legisladivo sobre horarios? |
|                                                                                                    | Actualización                        | - Burg                                           | STOP STOP                                          |                                              | CT Van                                                       |

- Si no te aparece la información que estás buscando, puedes realizar tu búsqueda de manera manual, en el buscador. "¿Qué estás buscando?".
- 2. En la pestaña *"Documentación"* encontrarás información genérica relativa a las condiciones de los contratos de servicio, etc.

| Nombre                                                    | Fecha de publicación |
|-----------------------------------------------------------|----------------------|
| Servicios mantenimiento y soporte.pdf                     | En vigor             |
| Plazos comunicaciones medidas extraordinarias Covid19.pdf | 22/04/2020           |
| F.A.Q.s ERTE COVID-19.docx                                | 22/04/2020           |

3. En la pestaña *"Actualización"* tendrás siempre disponibles las nuevas actualizaciones de tu programa.

En cada actualización encontrarás un fichero PDF, con la información de la actualización y el manual para que puedas realizar su instalación.

| Nombre         | Versión       | Mida   | Fecha 🔺    | Fichero                          |  |
|----------------|---------------|--------|------------|----------------------------------|--|
| Epsilon3       | 03.03.34.0125 | 3 MB   | 24/04/2020 | Epsilon3_3.03.34.0125.pdf        |  |
| Epsilon3       | 03.03.34.0036 | 6 MB   | 20/01/2020 | Epsilon3_3.03.34.0036.pdf        |  |
| EpsilonAct     | 03.03.34.0036 | 36 MB  | 20/12/2019 | EpsilonAct_3.03.34.0036.exe      |  |
| EpsilonModulos | 03.03.34.0036 | 70 MB  | 20/12/2019 | EpsilonModulos_3.03.34.0036.exe  |  |
| EpsilonNET     | 03.03.34.0036 | 37 MB  | 20/12/2019 | EpsilonNET_3.03.34.0036.exe      |  |
| EpsilonAct     | 03.03.34.0000 | 298 MB | 21/11/2019 | EpsilonAct_3.03.34.0000.exe      |  |
| EpsilonModulos | 03.03.34.0000 | 256 MB | 21/11/2019 | Epsilon/Modulos_3.03.34.0000.exe |  |